## Repo Mustra: FF Multi Converter

## PCLinuxOS Magazine – 2021. december

## Írta: CgBoy

Az **FF Multi Converter** hasznos alkalmazás, lehetővé teszi hang- és videó fájlok, képek valamit dokumentumok gyors és egyszerű átalakítását más formátumra. A fájlok átalakításában az FFmpeg-re, ImageMagick-ra és az unoconv-ra támaszkodik, és több mint 60 média- és dokumentumformátumot ismer.

A kezelőfelülete egyszerű, de elég jól kialakított és könnyen használható. A képernyő tetején a konverterbe betöltött fájlok listája látható. Konvertálásra behozhatsz fájlokat az "Add" gombra kattintva, vagy egyszerűen fájlokat húzva a fájlterületre. Az összeset egyenként konvertálja.

| /home/toroka/Zenék/Andrew Bi  | rd - Fiery Crash.mp3                         | Add          |
|-------------------------------|----------------------------------------------|--------------|
| 'home/toroka/Zenék/Appliance  | 'Pacifica' Mute Records 1999.ogg             |              |
| 'home/toroka/Zenék/Beth Ortor | - 'Moon'.ogg                                 | Delete       |
| /home/toroka/Zenék/Bohemian   | Betyars - Elolrol ujra.ogg                   | Tisztítás    |
| /home/toroka/Zenék/2Raumwoł   | nung - 2 Von Millionen Von Sternen           |              |
|                               |                                              |              |
|                               |                                              |              |
|                               |                                              |              |
| Audio/Video Képek Dok         | umentumok                                    |              |
| Átalakítás: 3g2 v             | Video codec: Alapértelme: V Audio codec: Ala | apértelme; ~ |
| - 5-                          |                                              |              |
| Parancs:                      | Preset Alap                                  | értelmezett  |
|                               |                                              |              |
|                               |                                              | További      |
|                               |                                              |              |
|                               |                                              |              |
| Output folder:                |                                              |              |
| Save each file in the same    | Produkt känlänn                              |              |
| folder as input file          | Eredeti toriese                              |              |
|                               |                                              | Manua abélé. |
|                               |                                              |              |

A hang- és videókonvertálás opciói az "Audio/Video" fül alatt találhatók, a képernyő középső részénél. A lenyíló menüből a számos videó- és hangfájlformátum közül választhatod ki a bemeneti formátumot, sok egyéb mellett olyanokat, mint az MP3, MP4, OGG és MKV. Ezután kiválaszthatod a kimeneti videó- és hangkódolót, amiknek szintén számos különféle opciója van. Alternatívaként választhatsz az FF Multi Converter számos előre meghatározott beállításai közül a "Preset" gomb megnyomása után.

A "További"-ra kattintva feltárul néhány haladó videó- és hangkonvertálási beállítás. It változtathatunk meg olyanokat, mint a videófelbontás és képarány, videóbitráta és képkockasebesség, hangbitráta és hangcsatornák, illetve képforgatás. Képaláírásfájl betöltésével, az a videóba beágyazható.

| BlackberryC   | urvefs          |                                     |
|---------------|-----------------|-------------------------------------|
| BlackberryC   | urvews          |                                     |
| CDWavStere    | 0               |                                     |
| CopyExtract   | AudioAAC        |                                     |
| CopyExtract   | AudioToM4A      |                                     |
| ExtractAudio  | MP3             |                                     |
| Preset címke  |                 |                                     |
| Blackberry (  | Curve Fullscree | n                                   |
| Előre parancs | sori paraméter  | reket                               |
| -f mp4 -vco   | lec mpeg4 -b:v  | / 400k -r 24 -vf scale=320:240 -asj |
| Kimeneti fájl | kiterjesztése   |                                     |
| mp4           |                 |                                     |
| Delete all    | Add             |                                     |
| Delete        | Szerkesztés     |                                     |
|               |                 |                                     |
| Search        |                 | ОК                                  |

A "Képek" fülre váltva találod meg a képátalakítási opciókat. Itt a lenyíló menüben megjelenő számos lehetőség közül kiválaszthatod azt a képformátumot, amire konvertálni akarod a képedet. Szükség esetén megváltoztatható a kép felbontása csakúgy, mint tükrözhető és forgatható is.

Végül ott van a "Dokumentumok" fül. Az egyetlen rendelkezésre álló lehetőség, hogy egy lenyíló menüből kiválasztható az átalakításra szánt dokumentum kimeneti formátuma. Számos ismert dokumentumformátum áll rendelkezésre, mint a DOCX, PDF, ODT, CSV és egyebek.

| > Részletek              |           |
|--------------------------|-----------|
| Shutdown after conversio |           |
|                          | Megszakít |

A képernyő alsó részénél kiválasztható a konvertált fájl mentésének helye, vagy választható, hogy a forrásfájllal azonos könyvtárba mentse azt. Lehetőség van az eredeti fájl konvertálást követő eltávolítására. Végül üsd le a "Konvertálás" gombot a betöltött fájlok átalakításához.

## Összegzés

Egészében véve az FF Multi Converter elérhetővé teszi a szükséges média- és dokumentumfájlok valóban gyors és egyszerű konvertálását. Használata során semmilyen problémába sem ütköztem. Ha egyszerű médiakonverterre van szükséged a Handbrake-hez hasonló különleges képességek nélkül, akkor az FF Multi Converter jó választás.

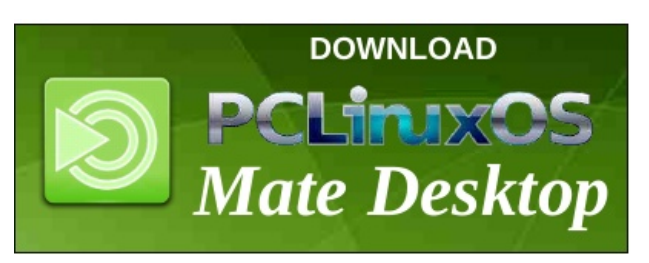